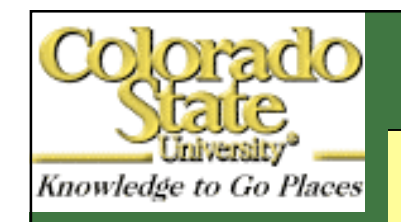

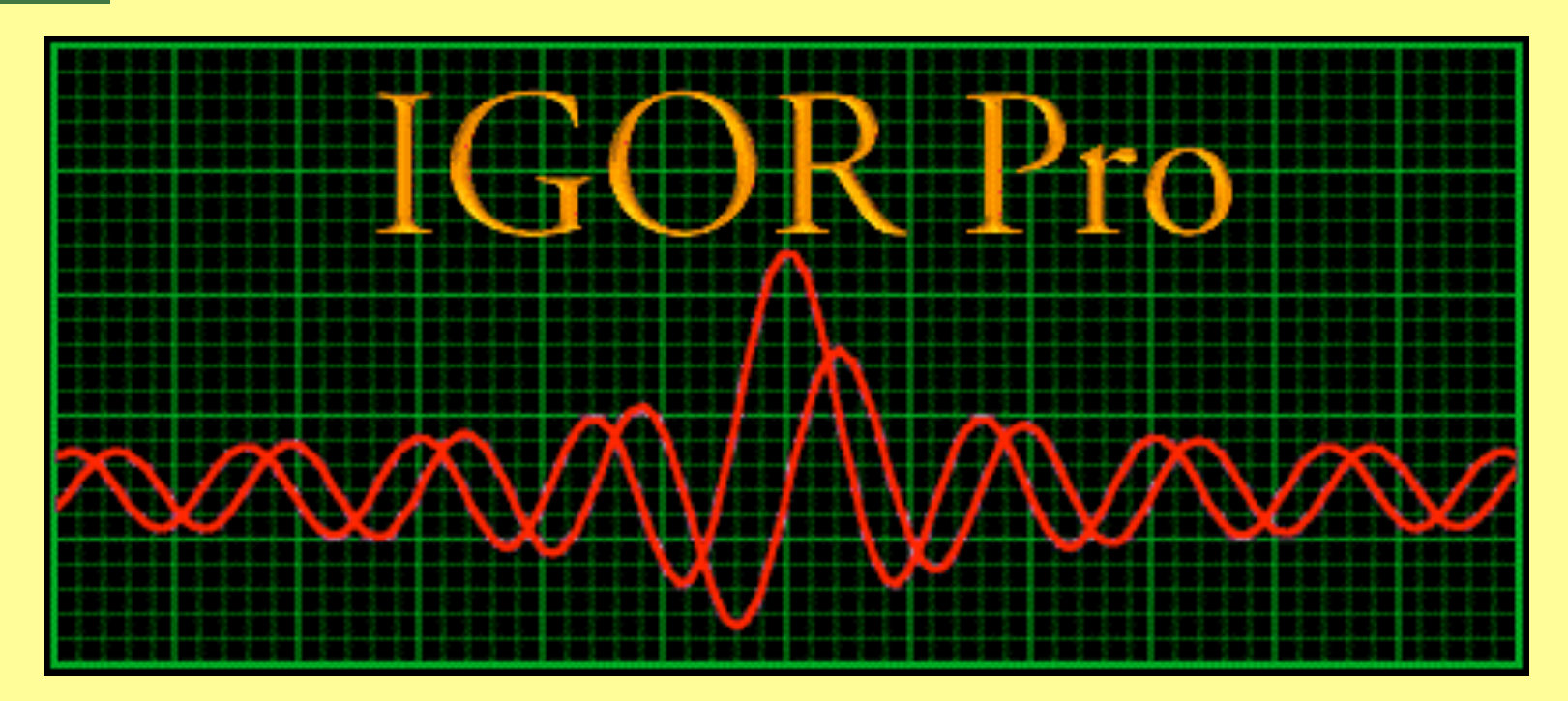

## Tutorial Part II: curve fitting

# Colorado Background removal

- Knowledge to Go Places 1. Loading the files
  - 2. Be sure that your x-axis are calculated !
  - 3. Make a graph of the waves you want to fit
  - 4. Think about reasonable functions and the number of them
  - ... than start as followed

...first remove the background in your waves

- 1. Select the graph
- 2. Optimize the x-axis
- 3. Put both cursors (A and B) on the left and right site of your spectral feature the background will be calculated between the boundaries and the cursor positions
- 4. Then start the BACKRAM macro

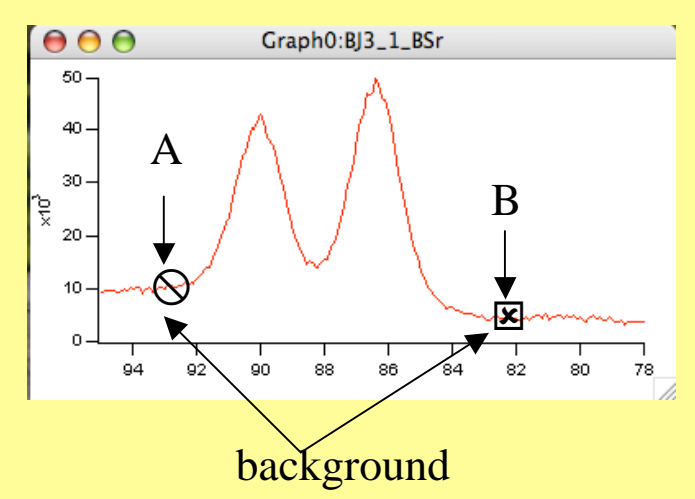

| 🧯 Igor Pro File Edit       | Data Analysis         | Macros Window  | vs Ta | able Misc      | Help   |
|----------------------------|-----------------------|----------------|-------|----------------|--------|
| $\bigcirc \ominus \ominus$ | Table0:               | graphs         | •     |                | 1.30   |
| ROCO                       |                       | math           |       | 1000           |        |
| Point                      |                       | math           | - F   | 10 mm          | 100    |
| 0                          |                       | CSU            | •     | D. 🛃           |        |
|                            |                       | XPS-Fit        | •     | BackRem        |        |
|                            |                       | DL.            |       | ShowBack       | rem    |
|                            |                       | Phi            | •     | Init_Fit       |        |
|                            |                       | OMS            | •     | Show_Fit       |        |
|                            |                       |                |       | Make_Fit       | Table  |
|                            |                       | SplitAxis      |       | Cof_name       | es     |
| 0                          | · ·                   | AddSplitAxisMa | arks  | FitTable_l     | Layout |
| A Contraction              | and the second second | STS            | •     | and the second |        |
|                            | Carlo Barne           | Save Graph     |       |                |        |

| Colorado<br>State     | Ruedi or poly-functions  | 5          |
|-----------------------|--------------------------|------------|
| Knowledge to Go Place | s BackRem                | Ho         |
|                       | Modus ?                  | пе         |
|                       | ruedi                    | Fur        |
|                       | Show ?                   | fuc        |
|                       | Nein 🛟                   | Sho        |
|                       | Versionsnummer ?         | - 0        |
|                       | 0                        | If y       |
|                       | Quit Macro Continue Help | fun<br>Ver |

Here you can select differen background Functions (ruedi, line, and some polynom fuctions

Show? Nomally: Ja=yes :)

If you want to try different background functions you must change the Versionsnumber  $0 \rightarrow 1 \rightarrow 2 \rightarrow 3...$ 

Ruedi works fine with XPS-spectra, especially with doublets
 Poly's can be used for substracting e. g. a slope in the spectra (poly3 works normally)

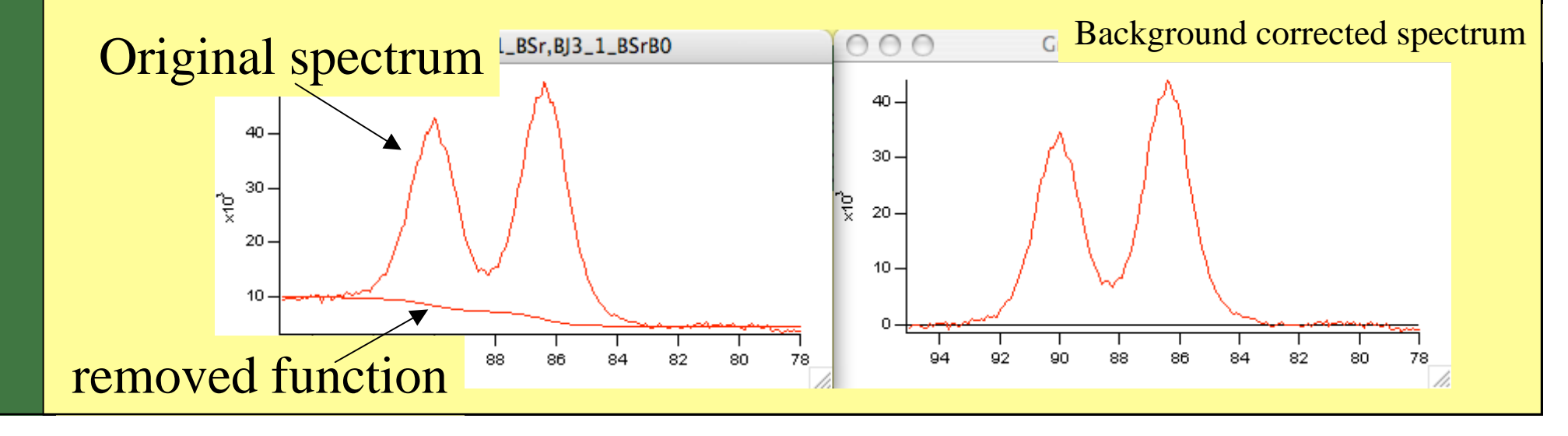

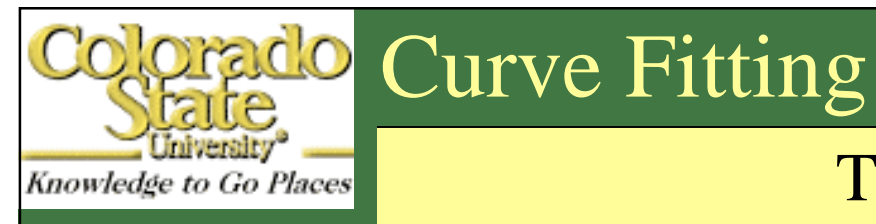

#### The fitting macros are mostly from A. Klein

1. Bring cursors A and B on the graph, they define the region for the fitting procedure

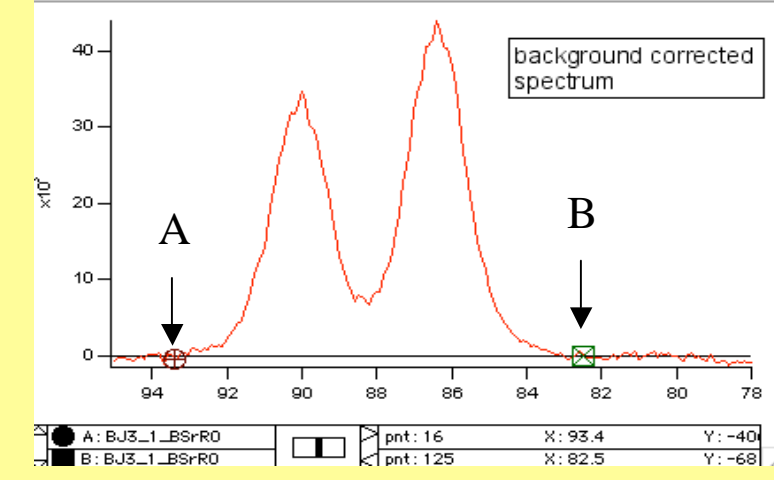

#### 2. Start INIT\_Fit macro

| 🧯 Igor Pro File Edit       | Data Analysis | Macros Window | ws Tal | ble Misc Help             |
|----------------------------|---------------|---------------|--------|---------------------------|
| $\bigcirc \ominus \ominus$ | Table0:       | graphs        | •      | 3265                      |
| ROCO                       |               | math          |        | Tut Part2.ppt             |
| O                          |               | CC11          |        | ruc_rurcerppt             |
|                            |               | CSU           | - P    |                           |
|                            |               | XPS-Fit       |        | BackRem                   |
|                            |               | Phi           |        | ShowBackrem               |
|                            |               |               |        | Init_Fit                  |
|                            |               | QMS           | •      | Snow_Fit<br>Make FitTable |
|                            |               | SplitAxis     |        | Cof_names                 |
| 0                          | 1 1           | AddSplitAxisM | arks   | FitTable_Layout           |
|                            |               | STS           | - F -  |                           |
|                            |               | Save Graph    |        |                           |

### Fit pannel

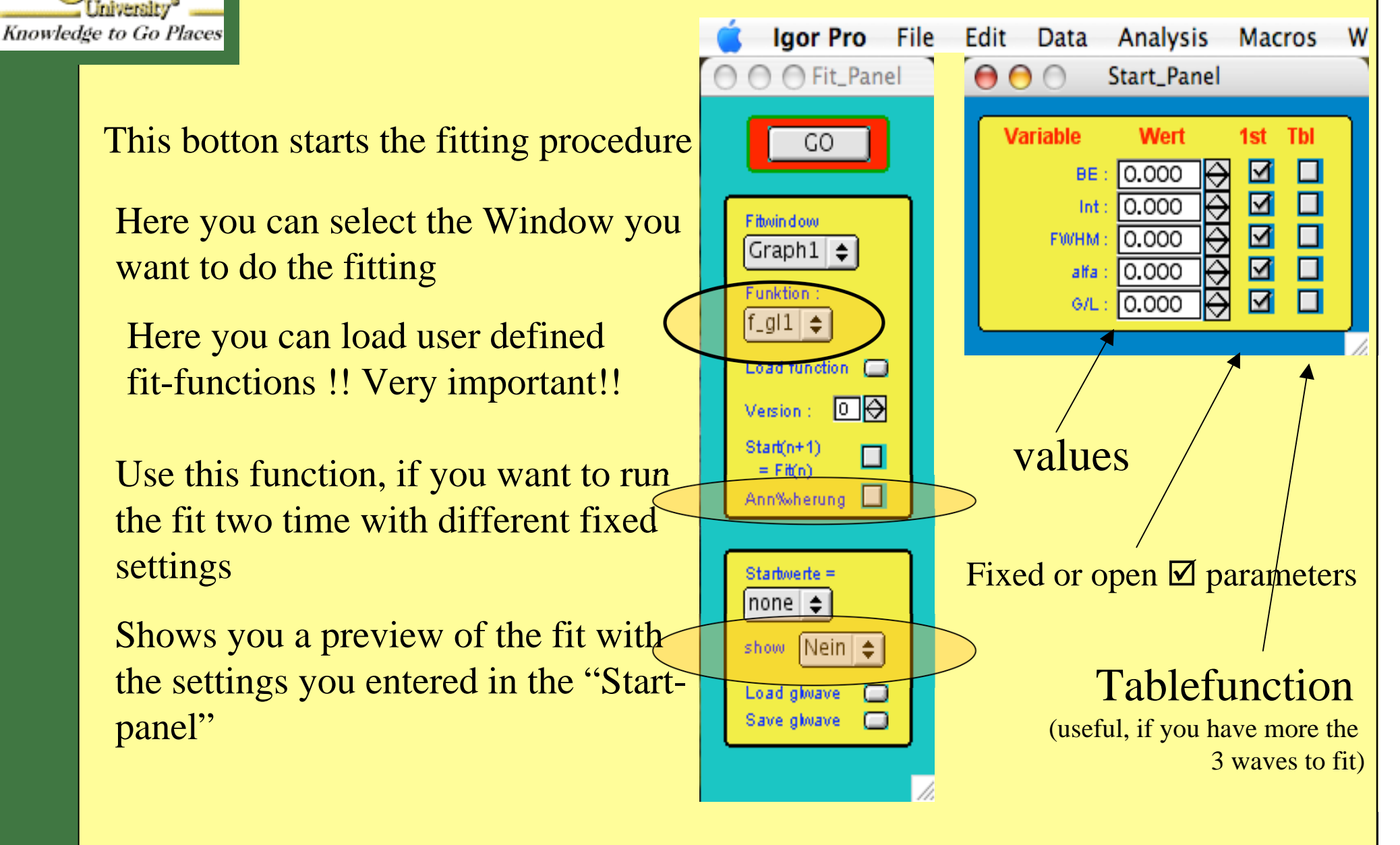

The parameters of the fit-panel varies by changing the fit-function.

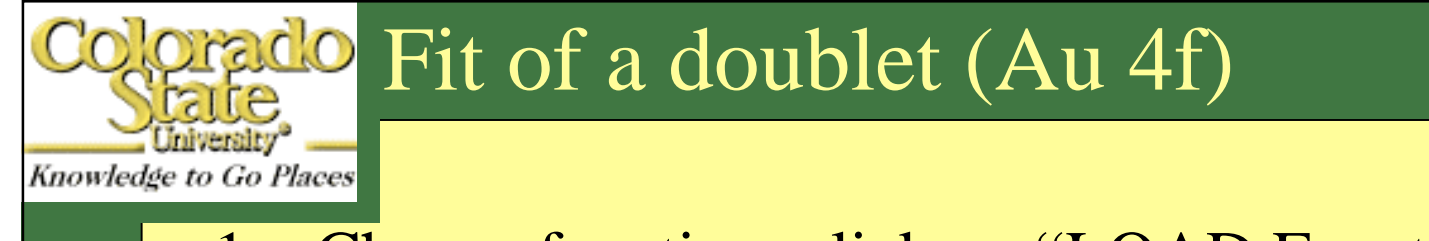

**Binary Wave Files** 

- 1. Choose function: click on "LOAD Function"
- 2. Select a function from the list (folder: gl\_functions = default)

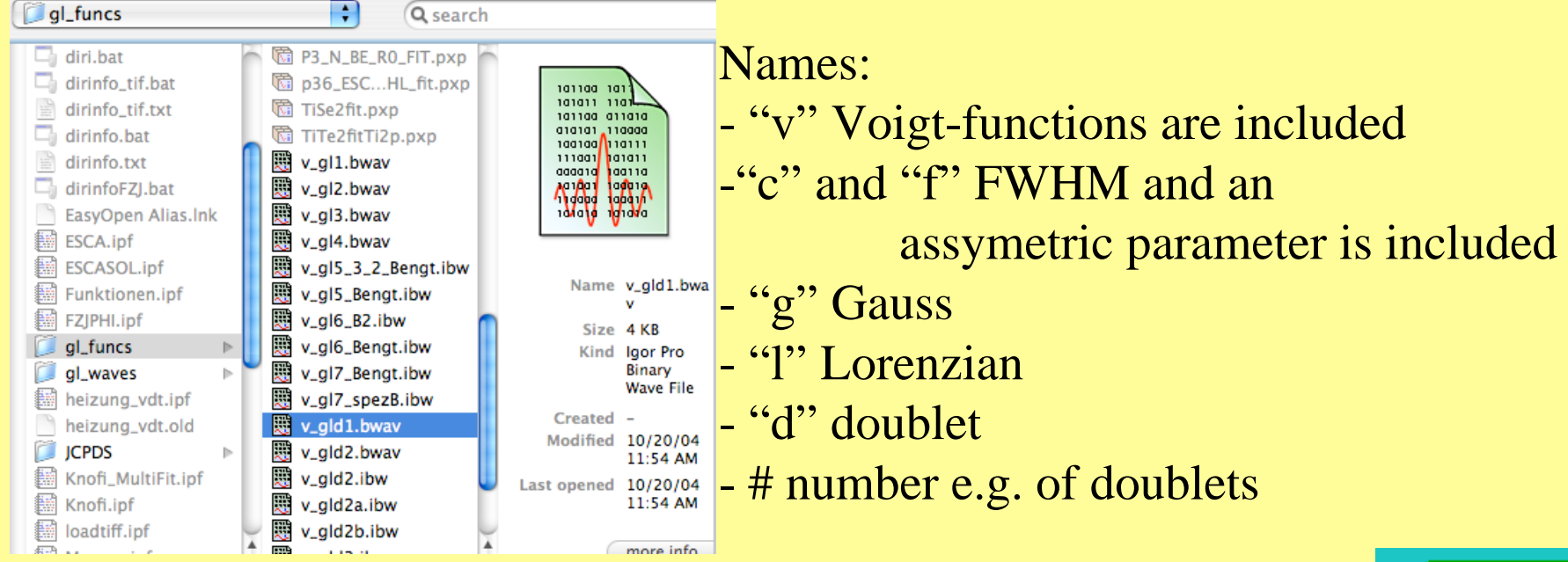

3. Choose e. g. v\_gld1.bwav to fit a doublet into the selected graph
4. Select the loaded function in the Fit-panel
→ The parameter in the Start-panal will chance

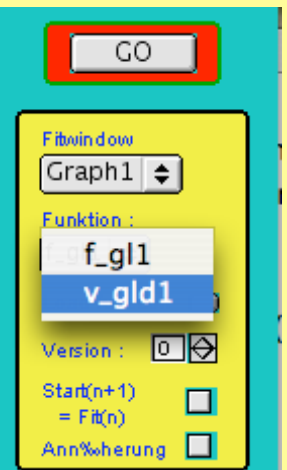

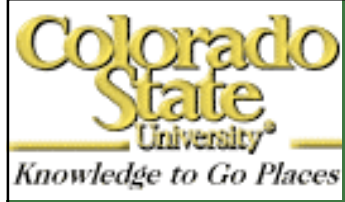

## **Contract** Valules and Preview

- 1. Click on Show and select "SPEZ"  $\rightarrow$  an new graph will appear
- 2. Enter reasonable values in the Start-panel
  - $\rightarrow$  during entering values the "startgraph" will show you the result of your entries
- 3. Optimize the values

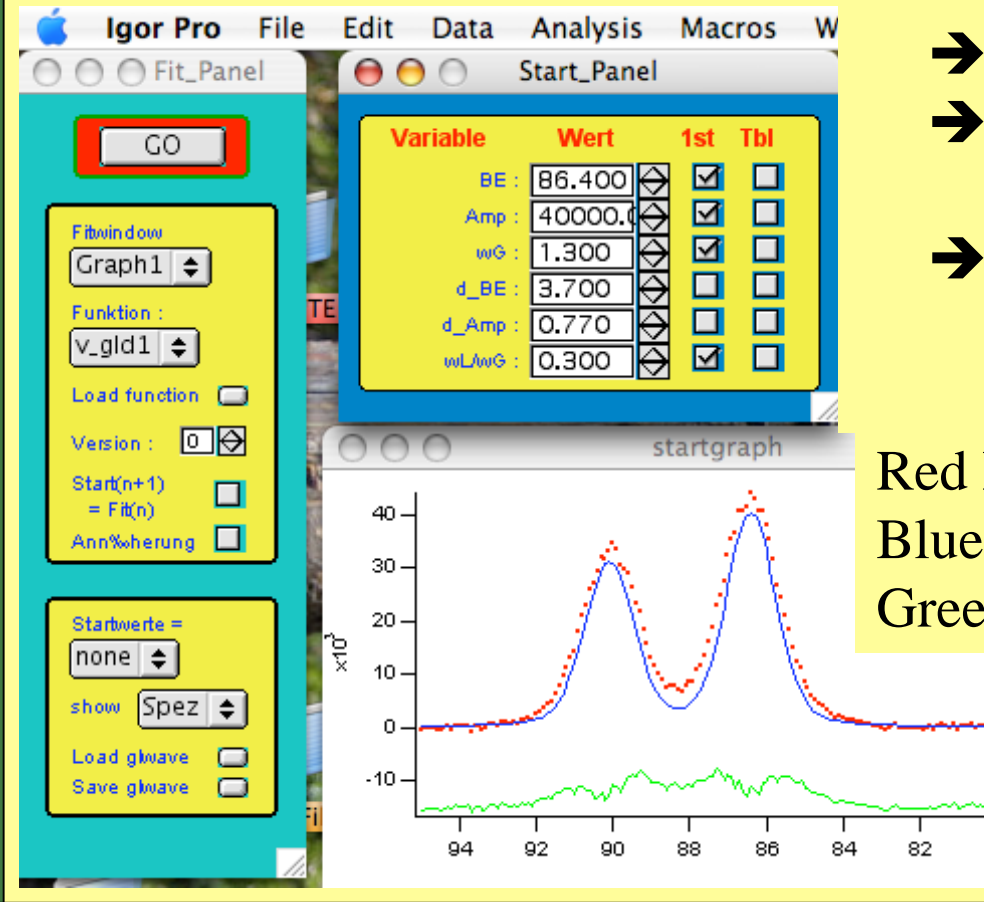

If your cursors are on the selected graph Click on "GO"

- → The startgraph will disappera
- ➔ A panel appears with running numbers (do nothing !)
- ➔ Depending on your start values and the number of waves the fit takes some seconds

Red Dots: data Blue line: FIT Green line: error-curve

78

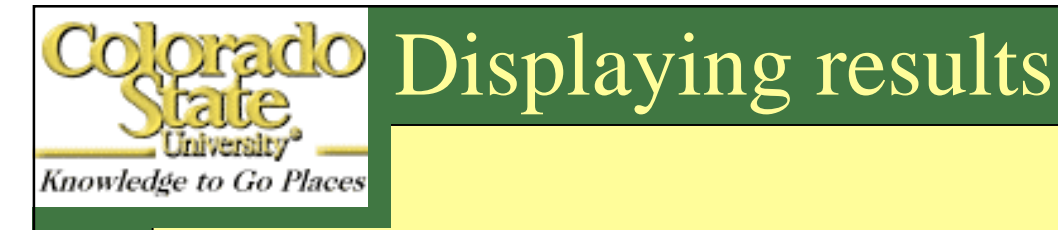

- 1. After the fit in the command window the fitted wave and chi<sup>2</sup> is logged
  - f\_gl1 loaded from "f\_gl1.bwav" v\_gld1 loaded from "v\_gld1.bwav" V\_Flag= 0; V\_min= -1258.63; V\_max= 43975.4; •SetAxis/A/R bottom V\_fitterStart variable defined while holding fit coefficients, disabling certain optimizations. It would be better to use the newer all-at-once fit function technique. BJ3\_1\_BSrR0 fitted with v\_gld1 : chisquare = 57737875.406261

path: "Macintosh HD:Applications:Igor Pro Folder:User Procedures:gl\_funcs:"

- 2. For displaying the graph start the "Show\_Fit"-macro
- 3. A new window with display options appear

| -select Fehlerkurve=Error | curve→ Ja or x3 | Macros Windows G               | raph Misc Help            |
|---------------------------|-----------------|--------------------------------|---------------------------|
| Show Eit                  |                 | graphs P                       |                           |
| Show_Fit                  |                 | math 🕨                         |                           |
| enter y-offset (Auto=0)   |                 | CSU 🕨                          |                           |
| 0                         |                 | XPS-Fit >                      | BackRem                   |
| 0                         |                 | Phi 🕨                          | ShowBackrem<br>Init_Fit   |
| Fehlerkurve zufuegen?     |                 | QMS 🕨                          | Show_Fit<br>Make_FitTable |
| Nein 🗘                    |                 | SplitAxis<br>AddSplitAxisMarks | Cof_names                 |
| v_gld1                    |                 | STS >                          | FILTADIE_LAYOUT           |
| Quit Macro Continue Help  |                 | Save Graph                     |                           |

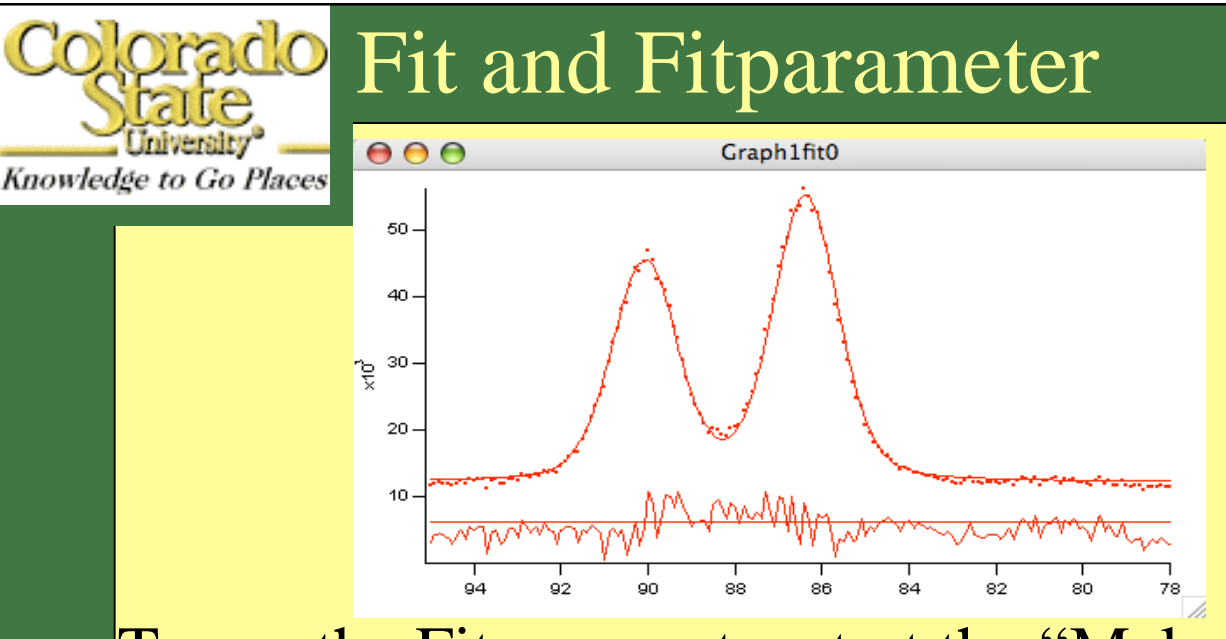

Dots: data Line in the dots: Fit Lower curve: Error-curve

To see the Fit-parameter start the "Make\_FitTable"-marco
→ be sure that you have selected you raw-date window!
→ select the Fitfunctions you had used for the fit and continue

| Macros                  | Windows             | Graph                | Misc                | Help         |
|-------------------------|---------------------|----------------------|---------------------|--------------|
| graphs                  |                     | <ul> <li></li> </ul> |                     |              |
| math                    |                     | > (A)                | 104                 | D.           |
| CSU                     |                     | > 12                 |                     |              |
| XPS-Fi                  | t                   | Ba                   | ckRem               |              |
| Phi                     |                     | ► Sh                 | iowBack<br>it_Fit   | rem          |
| QMS                     |                     | ► Sh                 | iow_Fit<br>ake_FitT | Table        |
| SplitAx<br>AddSp<br>STS | kis<br>litAxisMark: | s Fit                | of_name<br>Table_l  | es<br>Layout |
| Save G                  | raph                |                      |                     |              |

|                | Make_FitTable |      |
|----------------|---------------|------|
| Versionsnummer |               |      |
| 0              |               |      |
| Fitfunktion    |               |      |
| v_gld1         |               | +    |
| Quit Macro     | Continue      | Help |

Knowledge to Go Places

After running the "Make\_FitTable"-marco table with the fitparameters appear

| ROCO         BE           Point         v_gld1_cofs         BJ3_1_BSrR0C           0         BE         86.3821           1         Amp         42541.8           2         wG         1.51374           3         d_BE         3.7           4         d_Amp         0.77 |
|----------------------------------------------------------------------------------------------------|
| Point         v_gld1_cofs         BJ3_1_BSrR0C           0         BE         86.3821           1         Amp         42541.8           2         wG         1.51374           3         d_BE         3.7           4         d_Amp         0.77                           |
| 0         BE         86.3821           1         Amp         42541.8           2         wG         1.51374           3         d_BE         3.7           4         d_Amp         0.77                                                                                    |
| 1         Amp         42541.8           2         wG         1.51374           3         d_BE         3.7           4         d_Amp         0.77                                                                                                    |
| 2         wG         1.51374           3         d_BE         3.7           4         d_Amp         0.77                                                                                                    |
| 3 d_BE 3.7<br>4 d_Amp 0.77                                                                                                    |
| 4 d_Amp 0.77                                                                                                    |
| E                                                                                                    |
| ן אראט U.308702                                                                                                    |
| 6                                                                                                    |
| 7 chi^2 5.77379e+07                                                                                                    |
| 8                                                                                                    |
|                                                                                                    |

#### Summary:

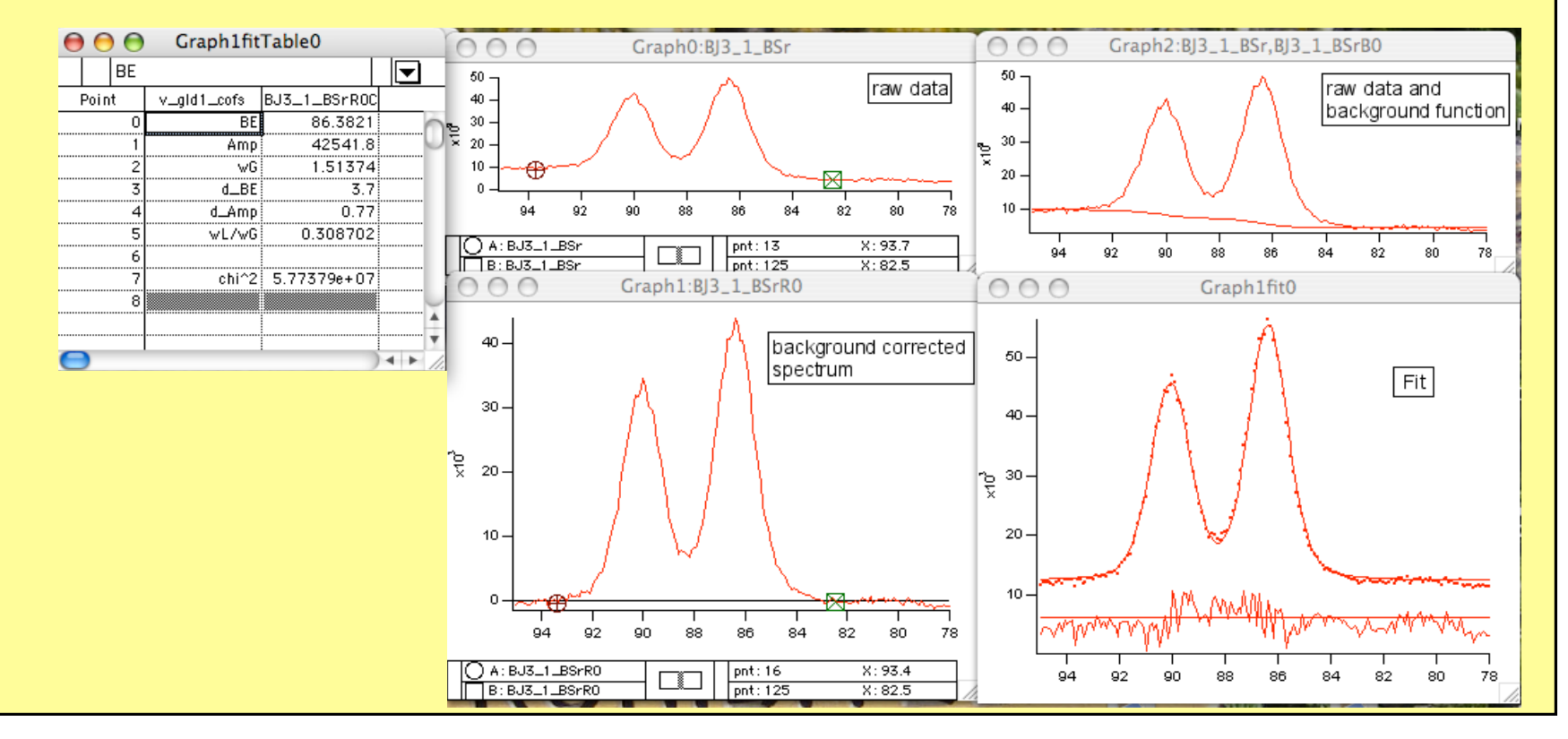

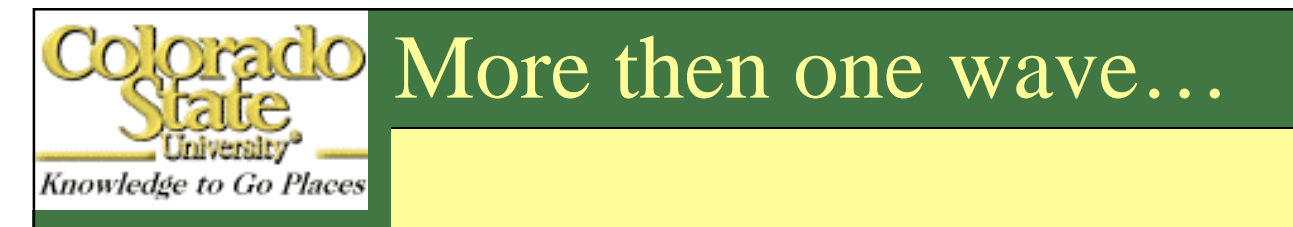

If you have more then one wave in the window... ....this is no problem

... do basically the same

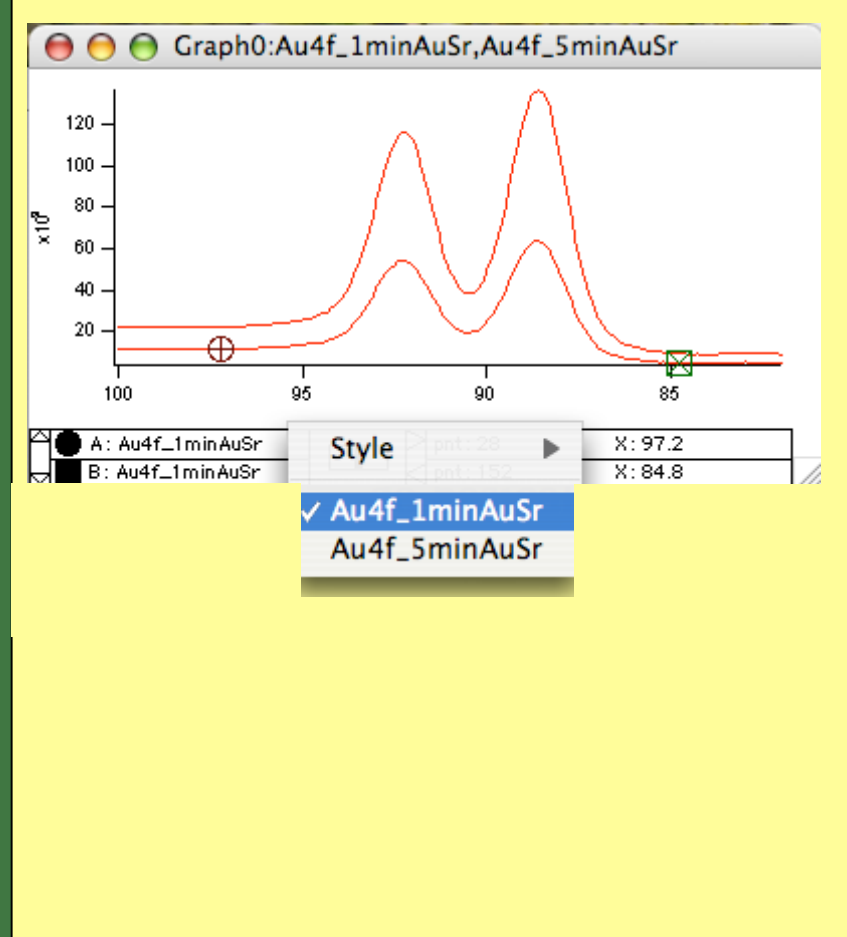

- 1. Remove background:
  - Set Cursors A and B on the lowest graph (you can change the order of the traces Graph-Menu)
  - 2. Start the Backrem macro
  - 3. Select function ....
    - $\rightarrow$  the background of both (3,4...) waves will be substracted

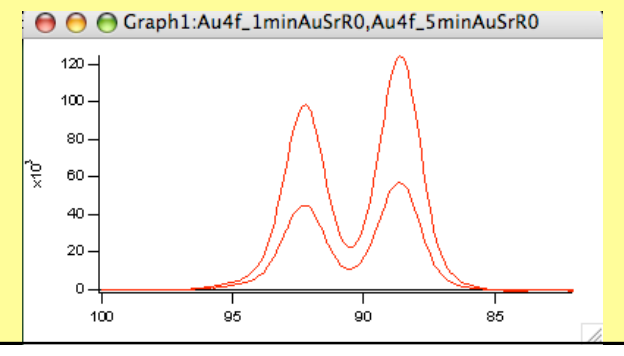

# Fit, Display and Values

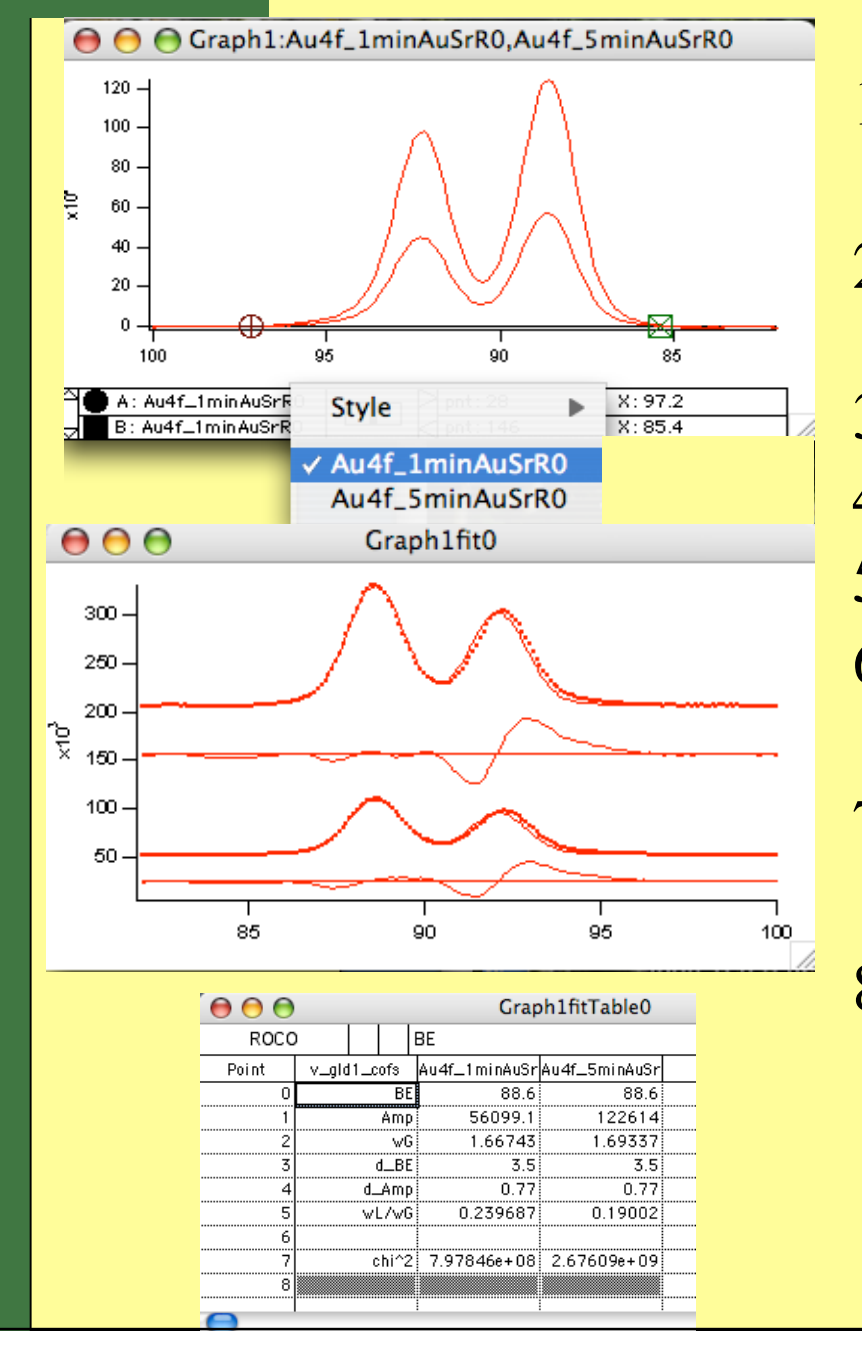

Knowledge to Go Places

- 1. Put Cursors A and B on the lowest wave !! (in the list the topmost graph!)
- 2. Start Init\_Graph (if you haven't start it yet)
- 3. Load and Select function
- 4. Select Window to fit
- 5. Enter reasonable values
- 6. In the Startgraph only the graph of the lowest wave will be displayed
- 7. Klick on "GO" and both (3..) waves will be fitted
- 8. Display result: Show\_Fit and MakeFitTable

Have fun and save time...